# NT3BB-4PWN-134

### คู่มือการใช้งาน

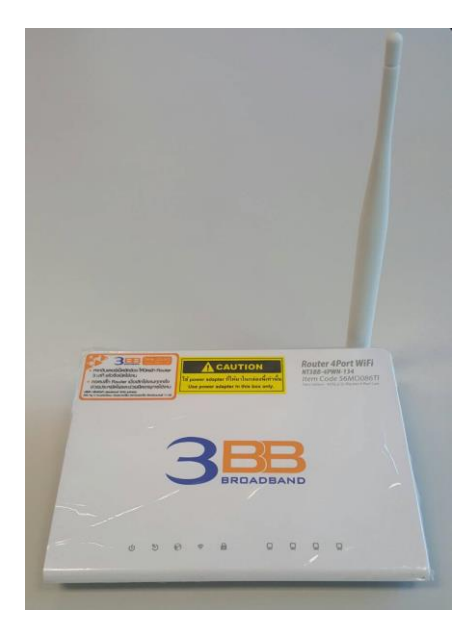

### 1. รายการสินค้า

ตารางแสดงรายการสินค้าที่บรรจุภายในกล่อง

| รายการ           | จำนวน |  |  |
|------------------|-------|--|--|
| ADSL Router      | 1     |  |  |
| Power Adapter    | 1     |  |  |
| สาย LAN          | 1     |  |  |
| สายโทรศัพท์      | 2     |  |  |
| Splitter         | 1     |  |  |
| คู่มือการติดตั้ง | 1     |  |  |

#### หมายเหตุ : หากสินค้ามีความผิดพลาดหรือได้รับความเสียหายสามารถติดต่อผู้ให้บริการ

### 2. การเชื่อมต่ออุปกรณ์

ขั้นที่1 : เชื่อมต่อพอร์ต DSL ของ Router ไปยังพอร์ต Modem ของ Splitter โดยใช้สายโทรศัพท์ เชื่อมต่อโทรศัพท์ไปยังพอร์ต Modem ของ Splitter โดยใช้สายโทรศัพท์ เชื่อมต่อแจ็คโทรศัพท์ไปยังพอร์ต Line ของ Splitter โดยใช้สายโทรศัพท์

ขั้นที่2 : เชื่อมต่อพอร์ต LAN ของ Router ไปยังพอร์ต Ethernet ของเครื่องคอมพิวเตอร์โดยใช้สาย LAN

ขั้นที่3 : เชื่อมต่อ Power Adapter กับเด้าเสียบไฟ AC และต่อไปยังพอร์ต Power ของ Router

รูปแสดงการเชื่อมต่ออุปกรณ์ Router, เครื่องคอมพิวเตอร์, Splitter และโทรศัพท์

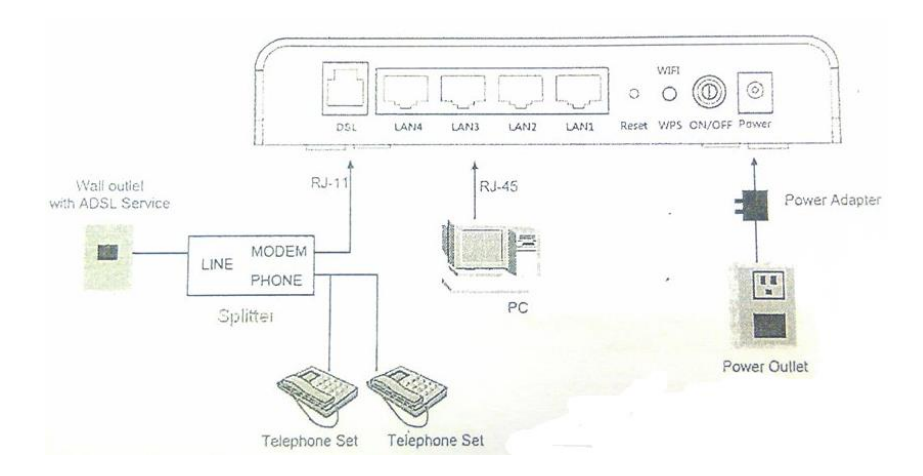

#### ตารางแสดงรายละเอียดพอร์ตของ Router

| Items       | Description                                                                                     |
|-------------|-------------------------------------------------------------------------------------------------|
| e           | สาหรับเปิดหรือปิดการจ่ายไฟของอุปกรณ์                                                            |
| Power       | สาหรับเชื่อมต่อกับ Power Adapter                                                                |
| LAN 1/2/3/4 | สาหรับเชื่อมต่อกับพอร์ท Ethemet ของเครื่องคอมพิวเตอร์                                           |
| DSL         | สาหรับเชื่อมต่อกับพอร์ต Modem ของ Splitter                                                      |
| WLAN        | สาหรับเปิดใช้งาน WLAN โดยการกดปุ่ม WLAN ก้างไว้เป็นเวลา 2 วินาที                                |
| Reset       | สาหรับตั้งค่า ADSL Router เป็นค่ามาตรฐานจากโรงงานโดยการกดปุ่ม reset<br>ด้างไว้เป็นเวลา s วินาที |

# 3. ขั้นตอนการตั้งค่าเพื่อเชื่อมต่อ Internet

การตั้งค่าเพื่อเชื่อมต่อ Internet สามารถทำได้ 2 วิธี ดังนี้ แบบที่ 1 (ขั้นตอนลัด)

- เปิ๋ด **Browser** ์ขึ้นมาและพิมพ์ **192.168.1.1/3bb** แล้วกด Enter
- ใส่ **Username/Password** ที่ Radius (ตรว<sup>้</sup>จสอบได้จากใบรายงานการติดตั้ง)
- พิมพ์ Validate Code ตามที่ปรากฏ
- กดปุ่ม **Save**
- จบขั้นตอนการดั้ง<u>ค่า สามารถป้อน URL Website เพื่อเข้าใช้งาน Inter</u>net ได้เลย

| - | กรุณากรอก User Name และ Password สำหรับใช้งาน Interne<br>หรือติดต่อเจ้าหน้าที่ หมายเลข 1530<br>User Name : [Buuwsnyuz@3bb<br>Password :<br>Validate Code :<br>BtDPX<br>Refresh | st |
|---|----------------------------------------------------------------------------------------------------|----|
|   | Close                                                                                                    |    |

#### แบบที่ 2 (ขั้นตอนทั่วไป)

- เปิ้ด Browser ขึ้นมาและพิมพ์ 192.168.1.1 แล้วกด Enter
- ช่อง **Username** พิมพ์ admin
- ช่อง **Password** พิมพ์ Mac Address 4 ด้วหลังสุดของ Router
- พิมพ์ Validate Code ตามที่ปรากูฏ
- กดปุ่ม OK เพื่อเข้าสู่ขั้นตอน การตั้งค่า WAN,Wireless

| Protected Object |                                                                                                    | - 110 |
|------------------|----------------------------------------------------------------------------------------------------|-------|
|                  | (Western Security                                                                                                    |       |
|                  | The new XEXEL 3 diffs. New York was a summary of parameter<br>Margan State and the second second secon |       |
|                  |                                                                                                    |       |
|                  |                                                                                                    |       |

### 4. ขั้นตอนการ ตั้งค่า Wan แบบ Manual

- คลิกที่แท็บ Interface Setup --> คลิกที่ Internet
- Virtual Circuit : เลือก PVC0 ระบบจะขึ้นค่า VPI:0 และ VCI:33 ให้อัตโนมัติ
- **ATM QoS ่ :** เลือก UBR
- **ISP** :เลือก PPPoA/PPPoE
- Username/Password ที่ Radius (ตรวจสอบได้จากใบรายงานการติดตั้ง)
- Encapsulation mode : เลือก PPPoE LLC
- **Connection** : เลือก Always On (Recommended)
- MTU : ค่าจะกำหนดอัตโนมัติ (ตามการตั้งค่าของอุปกรณ์เอง)
- กด Save สามารถป้อน URL Website เพื่อเข้าใช้งาน Internet ได้

| BROADB             | AND                                                                                                    | ADSL Route  |
|--------------------|----------------------------------------------------------------------------------------------------|-------------|
| Interface          | Quick<br>Start         Interface<br>Setup         Advanced<br>Setup         Access<br>Management         Maintenance         S           Internet         LAN         Wireless | status Help |
| ATM VC             | Vrtual Circuit : PVC0  PVCs Summary Status : @ Activated                                                                                                    |             |
| QoS                | VPI: 0<br>VCI: 33<br>range: 1~65535)                                                                                                    |             |
|                    | PCR: 0 cells/second<br>SCR: 0 cells/second<br>MBS: 0 cells                                                                                                    |             |
| Encapsulation      |                                                                                                    |             |
|                    | ISP: © Dynamic IP Address<br>© Static IP Address<br>@ PPPo_UPPpoE<br>© Bridge Mode                                                                                             |             |
| FFFODFFFOA         | Servicename :                                                                                                    |             |
|                    | Username : callcen14@premier                                                                                                    |             |
|                    | Password : •••••                                                                                                    |             |
|                    | Encapsulation : PPPoE LLC                                                                                                    |             |
| Connection Setting | Bridge Interface . O Activated O Deactivated                                                                                                    |             |
| connection setting | Connection :  Always On (Recommended)                                                                                                    |             |
|                    | Connect On-Demand (close midle forminutes)                                                                                                    |             |
|                    | TCP MSS Option : TCP MSS(0:default) 0 bytes                                                                                                    |             |
| IP Address         |                                                                                                    |             |
|                    | Get IP Address : O Static O Dynamic                                                                                                    |             |
|                    | Static IP Address : 0.0.0                                                                                                    |             |
|                    | P Subnet Mask : 0.0.0.0                                                                                                    |             |
|                    | NAT Enable T                                                                                                    |             |
|                    | Default Route :                                                                                                    |             |
|                    | TCP MTU Option : TCP MTU(0:default) 1492 bytes                                                                                                    |             |
|                    | Dynamic Route : RIP1 V Direction : None V                                                                                                    |             |
|                    | Mutticast : Disabled 👻                                                                                                    |             |
|                    |                                                                                                    |             |

# 5. ขั้นตอนการ ตั้งค่า LAN

- คลิกที่แท็บ Interface Setup --> คลิกที่ LAN ทางด้านบนของหน้าต่าง
- IP address : ใส่ 192.168.1.1 (IP เริ่มต้นของ Router สามารถเปลี่ยนแปลงได้)
- **DHCP server** : เลือก Enabled (เพื่อให้ router จ่าย IP ออกมา)
- Start IP address : ใส่ 192.168.1.2 (IP เริ่มต้นที่ router จ่าย สามารถเปลี่ยนแปลงได้)
- IP Pool Count : สามารถกำหนด เครื่องอุปกร์รองรับ IP สูงสุดได้ถึง 253 เครื่อง
- Lease Time : สามารถกำหนด ระยะเวลา เครื่องที่เชื่อมต่อได้ (86400=1 วัน))
- DNS Relay : ระบบจะกำหนดค่าที่ Auto (กรณีต้องการใส่ DNS server ให้เลื้อก

Manual **Primary DNS server :** 110.164.252.222 (DNS server 3BB) --> **Secondary DNS server :** 8.8.8.8 (DNS server Google)

- กด **Save** 

| BROADE          | AND                                                                                                    | ADSL Route |
|-----------------|----------------------------------------------------------------------------------------------------|------------|
| Interface       | Quick<br>Start         Interface<br>Setup         Advanced<br>Setup         Access<br>Management         Maintenance         Statu           Internet         LAN         Wireless         Vireless         Vireles         Vireless         Vireless         Vireless         Vireless         Vireless         Vireless         Vireless         Vireless         Vireless         Vireless         Vireless         Vireless         Vireless         Vireless         Vireless         Vireless< | ıs Help    |
| Router Local IP | IP Address : 197 168 1 1                                                                                                    |            |
|                 | P Subnet Mask: 255.255.0                                                                                                    |            |
|                 | Dynamic Route : RIP2-B  Multicast : Disabled                                                                                                    |            |
|                 | IGMP Snoop :      O Disabled      Enabled                                                                                                    |            |
| DHCP            |                                                                                                    |            |
| DHCP Server     | DHCP : O Disabled O Relay                                                                                                    |            |
|                 | Starting IP Address : 192.168.1.2 Current Pool Summary                                                                                                    |            |
|                 | IP Pool Count : 29                                                                                                    |            |
|                 | Lease time: 259200 seconds (0 sets to default value of 259200)                                                                                                    |            |
|                 | Physical Ports :                                                                                                    |            |
| DNS             | DNS Relay : Use Auto Discovered DNS Server Only                                                                                                    |            |
|                 | Primary DNS Server : M/A                                                                                                    |            |
|                 |                                                                                                    |            |

# 6. ขั้นตอนการ ตั้งค่า WLAN

- คลิกที่แท็บ Interface Setup --> คลิกที่ Wireless
- Access Point : เลือก Activated หรือกดปุ่ม Wlan ด้านข้าง Router เพื่อเปิดใช้งาน wifi
- **Channel** : เลือก Auto (สามารถ fix channel ได้ มีให้เลือก 1-13 แต่ใช้งานได้จริงแค่ 1-11)
- Wireless Mode : เลือก 802.11b/g/n (มาตรฐาน wifi ที่ใช้งานอยู่)
- **SSID Index :** ใส่ 1-4 (แต่ละ SSID ิจะสาม<sup>ิ</sup>ารถดั้งชื่อ เครือข่ายไร้สาย ตามความต้องการ ไม่ซ้ำ ม)

กัน)

- **Use WPS** : เลือก No (ปิดการใช้งาน WPS)
- SSID : ตั้งชื่อสำหรับ เครือข่ายไร้สาย ตามต้องการ

- **Authentication Type :** เลือก WPA-PSK/WPA1-PSK (รูปแบบการตั้งรหัสผ่าน wifi มีให้เลือกหลาย แบบ ตามต้องการ) - **Pre-shared key :**ตั้งชื่อสำหรับ เครือข่ายรหัสผ่าน ตามต้องการอย่างน้อย 8 ตัวอักษร

- Wireless MAC Address Filter : เลือก Deactivated (ปิดการใช้งานการล๊อกค่า mac address) - กด Save

|                         | Quick Interface                | Advanced                                                    | Accore             |                        |                   |         |
|-------------------------|--------------------------------|-------------------------------------------------------------|--------------------|------------------------|-------------------|---------|
| Interface               | Start Setup                    | Setup                                                       | Management         | Maintenance            | Status            | Help    |
|                         | Internet LAN                   | Wireless                                                    |                    |                        |                   |         |
| Access Point Settings   |                                | -                                                           |                    |                        |                   |         |
|                         | Access Point                   | : (a) Activated (C)                                         | Deactivated        |                        |                   |         |
|                         | Channel                        | : THAILAND                                                  | ▼ Auto             | Current Channel:       | t                 |         |
|                         | Beacon Interval(ms)            | : 100 (ran                                                  | ge: 20~1000)       |                        |                   |         |
|                         | RTS/CTS Threshold              | : 2347 (ran                                                 | ge: 1500~2347)     |                        |                   |         |
|                         | Fragmentation Threshold        | : 2346 (ran                                                 | ge: 256~2346, even | numbers only)          |                   |         |
|                         | DTIM(ms)                       | : 1 (ran                                                    | oe: 1~255)         |                        |                   |         |
|                         | Wireless Mode                  | : 802.11b+g+n 🔻                                             |                    |                        |                   |         |
| 11n Settings            |                                |                                                             |                    |                        |                   |         |
|                         | Channel Bandwidth              | : 20/40 MHz 🔻                                               |                    |                        |                   |         |
|                         | Extension Channel              | : above the contro                                          | i channel 💌        |                        |                   |         |
|                         | Guard Interval                 | : AUTO 🔻                                                    |                    |                        |                   |         |
|                         | MCS                            | : AUTO 🔻                                                    |                    |                        |                   |         |
| Multiple SSIDs Settings |                                |                                                             |                    | -                      |                   |         |
|                         | SSID Index                     | : 1 🔻                                                       |                    |                        |                   |         |
|                         | Broadcast SSID                 | : 🖲 Yes 🔘 No                                                |                    |                        |                   |         |
|                         | Use WPS                        | : 🔘 Yes 🔍 No                                                |                    | -                      |                   |         |
|                         | SSID                           | : haha                                                      |                    |                        |                   |         |
| A-PSK/WPA2-PSK Mixed    | Authentication Type            | : WPA-PSK/WPA2                                              | -PSK ▼             |                        |                   |         |
| Mode                    | 200                            |                                                             |                    |                        |                   |         |
|                         | Encryption                     | TRIP/AES                                                    |                    |                        |                   |         |
| WDC Cattings            | Pre-Shared Key                 |                                                             |                    | (8~6                   | 3 ASCII character | S OF 64 |
| wbs settings            | WDS Mode                       | · 🔊 0= 🔊 0#                                                 |                    |                        |                   |         |
|                         | WDS Encryption Type            |                                                             |                    |                        |                   |         |
|                         | the cheryphon type             |                                                             |                    | (8~6                   | 3 ASCII character | s or 64 |
|                         | WDS Key                        | hexadecimal char                                            | acters)            | (0.0                   |                   | 3 01 04 |
|                         | Mac Address #1                 | : 00:00:00:00:00:0                                          | 0                  |                        |                   |         |
|                         | Mac Address #2                 | : 00:00:00:00:00:0                                          | D                  |                        |                   |         |
|                         | Mac Address #3                 | : 00:00:00:00:00:0                                          | 0                  |                        |                   |         |
|                         | Mac Address #4                 | : 00:00:00:00:00:0                                          | D                  |                        |                   |         |
| Filter                  |                                | ~                                                           |                    |                        |                   |         |
|                         | Active                         | <ul> <li>O Activated </li> <li>Allow Association</li> </ul> | Deactivated        | less I AN station/s) a | sociation         |         |
|                         | Mac Address #1                 | : 00:00:00:00:00:0                                          | 0                  | nees con station(s) a  | accountert.       |         |
|                         | Mac Address #2                 | : 00:00:00:00:00:0                                          | 0                  |                        |                   |         |
|                         | Mac Address #3                 | : 00:00:00:00:00:0                                          | D                  |                        |                   |         |
|                         | Mac Address #4                 | : 00:00:00:00:00:0                                          | D                  |                        |                   |         |
|                         | Mac Address #5                 | : 00:00:00:00:00:0                                          | D                  |                        |                   |         |
|                         | Mac Address #6                 | : 00:00:00:00:00:0                                          | D                  |                        |                   |         |
|                         | Mac Address #7                 | : 00:00:00:00:00:0                                          | 0                  |                        |                   |         |
|                         | a star with the set of the set |                                                             | 10                 |                        |                   |         |

### 7. ขั้นตอนการ ตั้งค่า Forword Port

- คลิกที่แท็บ Advanced Setup --> คลิกที่ NAT
- คลิกที่ Virtual Server จะขึ้นหน้ำ config Forword Port ขึ้นมา
- Start Port/End Port : ใส่เป็น Port ของกล้องที่ตั้งค่าไว้ เช่น 81
- Local IP Address : ใส่เป็น IP Address ของ DVR
- Start Port/End Port (Local) : ใส่เป็น Port ของกล้องที่ตั้งค่าไว้ เช่น 81
- กด **SAVE**
- \*\*หากต้องการเพิ่ม Port ให้เลือก Rule Index 1-12 แล้วใส่ข้อมูลของ Port ตามที่ต้องการ\*\*

|                        | BAND                                                                                |                                                                                                    |                                                                                                    |                                                                                                    |                                                                                                    |                                                                                                    |                                                                                                    | ADSL R                                                                                                    |
|------------------------|-------------------------------------------------------------------------------------|----------------------------------------------------------------------------------------------------|----------------------------------------------------------------------------------------------------|----------------------------------------------------------------------------------------------------|----------------------------------------------------------------------------------------------------|----------------------------------------------------------------------------------------------------|----------------------------------------------------------------------------------------------------|----------------------------------------------------------------------------------------------------|
| Advanced               | Quick<br>Start                                                                      | Interface<br>Setup                                                                                                    | Advanced<br>Setup                                                                                                    | Acces<br>Manager                                                                                            | ss<br>ment                                                                                                | Maintenance                                                                                                    | Status                                                                                                    | Н                                                                                                    |
|                        | Firewall                                                                            | Routing                                                                                                    | NAT                                                                                                    | VLAN                                                                                                    | ADSL                                                                                                    |                                                                                                    |                                                                                                    |                                                                                                    |
|                        |                                                                                     |                                                                                                    |                                                                                                    |                                                                                                    |                                                                                                    |                                                                                                    |                                                                                                    |                                                                                                    |
| NAT                    |                                                                                     | Virtual Circuit :                                                                                                    | PVC0 -                                                                                                    |                                                                                                    |                                                                                                    |                                                                                                    |                                                                                                    |                                                                                                    |
|                        |                                                                                     | NAT Status :                                                                                                    | Activated                                                                                                    |                                                                                                    |                                                                                                    |                                                                                                    |                                                                                                    |                                                                                                    |
|                        |                                                                                     | Number of IPs                                                                                                    | Single      III                                                                                                    | uttinle                                                                                                    |                                                                                                    |                                                                                                    |                                                                                                    |                                                                                                    |
|                        |                                                                                     |                                                                                                    |                                                                                                    | unthe                                                                                                    |                                                                                                    |                                                                                                    |                                                                                                    |                                                                                                    |
|                        |                                                                                     | 0                                                                                                    | DMZ                                                                                                    |                                                                                                    |                                                                                                    |                                                                                                    |                                                                                                    |                                                                                                    |
|                        |                                                                                     | 0                                                                                                    | /irtual Server                                                                                                    | 1                                                                                                    |                                                                                                    |                                                                                                    |                                                                                                    |                                                                                                    |
|                        |                                                                                     | 1997 - 1997 - 1997 - 1997 - 1997 - 1997 - 1997 - 1997 - 1997 - 1997 - 1997 - 1997 - 1997 - 1997 - 1997 - 1997 -                                                                                                    |                                                                                                    | -                                                                                                    |                                                                                                    |                                                                                                    |                                                                                                    |                                                                                                    |
|                        |                                                                                     | Virtual Server for : 5                                                                                                    | Single IP Accour                                                                                                    | nt                                                                                                    |                                                                                                    |                                                                                                    |                                                                                                    |                                                                                                    |
|                        |                                                                                     | Rule Index :                                                                                                    | 1 -                                                                                                    |                                                                                                    |                                                                                                    |                                                                                                    |                                                                                                    |                                                                                                    |
|                        |                                                                                     | Application :                                                                                                    | FTP                                                                                                    | -                                                                                                    |                                                                                                    | •                                                                                                    |                                                                                                    |                                                                                                    |
|                        |                                                                                     | Protocol :                                                                                                    | ALL 👻                                                                                                    |                                                                                                    |                                                                                                    |                                                                                                    |                                                                                                    |                                                                                                    |
|                        |                                                                                     |                                                                                                    |                                                                                                    |                                                                                                    |                                                                                                    |                                                                                                    |                                                                                                    |                                                                                                    |
|                        |                                                                                     | Start Port Number :                                                                                                    | 81                                                                                                    |                                                                                                    |                                                                                                    |                                                                                                    |                                                                                                    |                                                                                                    |
|                        |                                                                                     | Start Port Number :                                                                                                    | 81                                                                                                    |                                                                                                    |                                                                                                    |                                                                                                    |                                                                                                    |                                                                                                    |
|                        |                                                                                     | Start Port Number :<br>End Port Number :                                                                                                    | 81                                                                                                    |                                                                                                    |                                                                                                    |                                                                                                    |                                                                                                    |                                                                                                    |
|                        |                                                                                     | Start Port Number :<br>End Port Number :<br>Local IP Address :                                                                                                    | 81<br>81<br>192.168.1.100                                                                                                 |                                                                                                    |                                                                                                    |                                                                                                    |                                                                                                    |                                                                                                    |
|                        | Start P                                                                             | Start Port Number :<br>End Port Number :<br>Local IP Address :<br>Port Number(Local) :                                                                                                    | 81<br>81<br>192.168.1.100<br>81                                                                                           |                                                                                                    |                                                                                                    |                                                                                                    |                                                                                                    |                                                                                                    |
|                        | Start P<br>End P                                                                    | Start Port Number :<br>End Port Number :<br>Local IP Address :<br>Port Number(Local) :<br>Port Number(Local) :                                                                                                    | 81<br>81<br>192.168.1.100<br>81<br>81                                                                                     |                                                                                                    |                                                                                                    |                                                                                                    |                                                                                                    |                                                                                                    |
|                        | Start P<br>End P                                                                    | Start Port Number :<br>End Port Number :<br>Local IP Address :<br>Port Number(Local) :<br>Port Number(Local) :                                                                                                    | 81<br>81<br>192.168.1.100<br>81<br>81                                                                                     |                                                                                                    |                                                                                                    |                                                                                                    |                                                                                                    |                                                                                                    |
| Virtual Server Listing | Start P<br>End P                                                                    | Start Port Number :<br>End Port Number :<br>Local IP Address :<br>Port Number(Local) :<br>Port Number(Local) :                                                                                                    | 81<br>81<br>192.168.1.100<br>81<br>81                                                                                     |                                                                                                    |                                                                                                    |                                                                                                    |                                                                                                    |                                                                                                    |
| /irtual Server Listing | Start P<br>End P<br>Rule                                                            | Start Port Number :<br>End Port Number :<br>Local IP Address :<br>Port Number(Local) :<br>Port Number(Local) :<br>Application                                                                                                    | 81<br>81<br>192.168.1.100<br>81<br>81<br>Protocol                                                                         | Start Port                                                                                                  | End Port                                                                                                  | Local IP Address                                                                                                    | Start Port                                                                                                    | End Por                                                                                                    |
| Virtual Server Listing | Start P<br>End P<br>Rule                                                            | Start Port Number :<br>End Port Number :<br>Local IP Address :<br>Port Number(Local) :<br>Port Number(Local) :<br>Application<br>SMMP                                                                                                    | 81<br>81<br>192.168.1.100<br>81<br>81<br>81<br>Protocol<br>ALL                                                            | Start Port                                                                                                  | End Port                                                                                                  | Local IP Address                                                                                                    | Start Port<br>Local                                                                                                    | End Po<br>Local                                                                                                   |
| /irtual Server Listing | Start P<br>End P                                                                    | Start Port Number :<br>End Port Number :<br>Local IP Address :<br>Port Number(Local) :<br>Port Number(Local) :<br>Application<br>SNMP                                                                                                    | 81 192.168.1.100 81 81 Protocol ALL                                                                                       | Start Port                                                                                                  | End Port<br>161<br>0                                                                                      | Local IP Address<br>192.168.1.1<br>0.0.0                                                                                                    | Start Port<br>Local<br>161<br>0                                                                                                    | End Por<br>Local<br>161<br>0                                                                                      |
| /irtual Server Listing | Start P<br>End P<br>1<br>2<br>3                                                     | Start Port Number :<br>End Port Number :<br>Local IP Address :<br>Port Number(Local) :<br>Port Number(Local) :<br>Port Number(Local) :<br>SNMP                                                                                                    | 81 192.168.1.100 81 81 Protocol ALL -                                                                                     | Start Port<br>161<br>0                                                                                      | End Port<br>161<br>0                                                                                      | Local IP Address<br>192.166.1.1<br>0.0.0.0<br>0.0.0.0                                                                                                    | Start Port<br>Local<br>161<br>0                                                                                                    | End Por<br>Local<br>161<br>0                                                                                      |
| /irtual Server Listing | Start P<br>End P                                                                    | Start Port Number :<br>End Port Number :<br>Local IP Address :<br>Port Number(Local) :<br>Port Number(Local) :<br>Port Number(Local) :<br>Application<br>SNMP<br>-<br>-<br>-                                                                                          | 81<br>192.168.1.100<br>81<br>81<br>Protocol<br>ALL<br>-<br>-                                                              | Start Port<br>161<br>0<br>0                                                                                 | End Port<br>161<br>0<br>0                                                                                 | Local IP Address<br>192.168.1.1<br>0.0.0<br>0.0.0<br>0.0.0                                                                                                    | Start Port<br>Local<br>161<br>0<br>0                                                                                                    | End Por<br>Local<br>161<br>0<br>0                                                                                 |
| Virtual Server Listing | Start P<br>End P<br>1<br>2<br>3<br>4<br>5                                           | Start Port Number :<br>End Port Number :<br>Local IP Address :<br>Port Number(Local) :<br>Port Number(Local) :<br>Application<br>SNMP<br>-<br>-<br>-<br>-<br>-                                                                                                    | 81<br>192.168.1.100<br>81<br>81<br>Protocol<br>ALL<br>-<br>-<br>-                                                         | Start Port<br>161<br>0<br>0<br>0                                                                            | End Port<br>161<br>0<br>0<br>0                                                                            | Local IP Address<br>192.168.1.1<br>0.0.0<br>0.0.0<br>0.0.0<br>0.0.0<br>0.0.0                                                                                                    | Start Port<br>Local<br>161<br>0<br>0<br>0                                                                                                    | End Por<br>Local<br>161<br>0<br>0<br>0<br>0                                                                       |
| Virtual Server Listing | Start P<br>End P<br>1<br>2<br>3<br>4<br>5<br>5<br>6                                 | Start Port Number :<br>End Port Number :<br>Local IP Address :<br>Port Number(Local) :<br>Port Number(Local) :<br>Port Number(Local) :<br>Application<br>SNMP<br>-<br>-<br>-<br>-<br>-<br>-<br>-                                                                      | 81<br>192.168.1.100<br>81<br>81<br>Protocol<br>ALL<br>-<br>-<br>-<br>-                                                    | Start Port 161 0 0 0 0 0 0                                                                                  | End Port<br>161<br>0<br>0<br>0<br>0<br>0                                                                  | Local IP Address<br>192.168.1.1<br>0.0.0<br>0.0.0<br>0.0.0<br>0.0.0<br>0.0.0<br>0.0.0<br>0.0.0                                                                                           | Start Port           Local           161           0           0           0           0           0           0           0                                                                                                    | End Poi<br>Local<br>161<br>0<br>0<br>0<br>0<br>0<br>0                                                             |
| Virtual Server Listing | Start P<br>End P<br>1<br>2<br>3<br>4<br>5<br>6<br>6<br>7                            | Start Port Number :<br>End Port Number :<br>Local IP Address :<br>Port Number(Local) :<br>Port Number(Local) :<br>Port Number(Local) :<br>SNMP<br>-<br>-<br>-<br>-<br>-<br>-<br>-<br>-<br>-<br>-                                                                      | 81<br>81<br>192.168.1.100<br>81<br>81<br>Protocol<br>ALL<br>-<br>-<br>-<br>-<br>-<br>-                                    | Start Port<br>161<br>0<br>0<br>0<br>0<br>0<br>0<br>0                                                        | End Port<br>161<br>0<br>0<br>0<br>0<br>0<br>0<br>0<br>0                                                   | Local IP Address<br>192.168.1.1<br>0.0.0.0<br>0.0.0.0<br>0.0.0.0<br>0.0.0.0<br>0.0.0.0<br>0.0.0.0                                                                                        | Start Port           Local           161           0           0           0           0           0           0           0           0                                                                                                    | End Por<br>Local<br>161<br>0<br>0<br>0<br>0<br>0<br>0<br>0                                                        |
| Virtual Server Listing | Start P<br>End P<br>1<br>2<br>3<br>4<br>5<br>6<br>6<br>7<br>7<br>8                  | Start Port Number :<br>End Port Number :<br>Local IP Address :<br>Port Number(Local) :<br>Port Number(Local) :<br>Port Number(Local) :<br>Port Number(Local) :<br>Port Number<br>SNMP<br>-<br>-<br>-<br>-<br>-<br>-<br>-<br>-<br>-<br>-<br>-                          | 81<br>192.168.1.100<br>81<br>81<br>Protocol<br>ALL<br>-<br>-<br>-<br>-<br>-<br>-<br>-<br>-                                | Start Port<br>161<br>0<br>0<br>0<br>0<br>0<br>0<br>0<br>0<br>0<br>0                                         | End Port<br>161<br>0<br>0<br>0<br>0<br>0<br>0<br>0<br>0<br>0<br>0                                         | Local IP Address<br>192.166.1.1<br>0.0.0<br>0.0.0<br>0.0.0<br>0.0.0<br>0.0.0<br>0.0.0<br>0.0.0<br>0.0.0<br>0.0.0<br>0.0.0<br>0.0.0<br>0.0.0<br>0.0.0                                     | Start Port           Local           161           0           0           0           0           0           0           0           0           0           0           0                                                                                                    | End Por<br>Local<br>161<br>0<br>0<br>0<br>0<br>0<br>0<br>0<br>0                                                   |
| Virtual Server Listing | Start P<br>End P<br>1<br>2<br>3<br>4<br>5<br>6<br>7<br>7<br>8<br>9                  | Start Port Number :<br>End Port Number :<br>Local IP Address :<br>Port Number(Local) :<br>Port Number(Local) :<br>Port Number(Local) :<br>Port Number(Local) :<br>Port Number<br>SNMP<br>-<br>-<br>-<br>-<br>-<br>-<br>-<br>-<br>-<br>-<br>-<br>-<br>-<br>-<br>-<br>- | 81<br>192.168.1.100<br>81<br>81<br>Protocol<br>ALL<br>-<br>-<br>-<br>-<br>-<br>-<br>-<br>-<br>-<br>-                      | Start Port 161 0 0 0 0 0 0 0 0 0 0 0 0 0 0 0 0 0 0                                                          | End Port<br>161<br>0<br>0<br>0<br>0<br>0<br>0<br>0<br>0<br>0<br>0<br>0<br>0                               | Local IP Address<br>192.168.1.1<br>0.0.0<br>0.0.0<br>0.0.0<br>0.0.0<br>0.0.0<br>0.0.0<br>0.0.0<br>0.0.0<br>0.0.0<br>0.0.0<br>0.0.0<br>0.0.0                                              | Start Port           Local           161           0           0           0           0           0           0           0           0           0           0           0           0           0                                                                                                 | End Por<br>Local<br>161<br>0<br>0<br>0<br>0<br>0<br>0<br>0<br>0<br>0<br>0<br>0<br>0                               |
| Virtual Server Listing | Start P<br>End P<br>1<br>2<br>3<br>4<br>5<br>6<br>7<br>7<br>8<br>9<br>10            | Start Port Number :<br>End Port Number :<br>Local IP Address :<br>Port Number(Local) :<br>Port Number(Local) :<br>Port Number(Local) :<br>Application<br>SNMP<br>-<br>-<br>-<br>-<br>-<br>-<br>-<br>-<br>-<br>-<br>-<br>-<br>-<br>-<br>-<br>-<br>-<br>-<br>-          | 81<br>192.168.1.100<br>81<br>81<br>Protocol<br>ALL<br>-<br>-<br>-<br>-<br>-<br>-<br>-<br>-<br>-<br>-<br>-<br>-<br>-       | Start Port<br>161<br>0<br>0<br>0<br>0<br>0<br>0<br>0<br>0<br>0<br>0<br>0<br>0<br>0<br>0<br>0                | End Port<br>161<br>0<br>0<br>0<br>0<br>0<br>0<br>0<br>0<br>0<br>0<br>0<br>0                               | Local IP Address<br>192.168.1.1<br>0.0.0<br>0.0.0<br>0.0.0<br>0.0.0<br>0.0.0<br>0.0.0<br>0.0.0<br>0.0.0<br>0.0.0<br>0.0.0<br>0.0.0<br>0.0.0<br>0.0.0<br>0.0.0<br>0.0.0<br>0.0.0<br>0.0.0 | Start Port           Local           161           0           0           0           0           0           0           0           0           0           0           0           0           0           0           0           0           0           0           0           0           0 | End Poi<br>Local<br>161<br>0<br>0<br>0<br>0<br>0<br>0<br>0<br>0<br>0<br>0<br>0<br>0<br>0<br>0<br>0<br>0<br>0<br>0 |
| Virtual Server Listing | Start P<br>End P<br>1<br>2<br>3<br>4<br>5<br>6<br>6<br>7<br>7<br>8<br>9<br>10<br>11 | Start Port Number :<br>End Port Number :<br>Local IP Address :<br>Port Number(Local) :<br>Port Number(Local) :<br>Application<br>SNMP<br>-<br>-<br>-<br>-<br>-<br>-<br>-<br>-<br>-<br>-<br>-<br>-<br>-<br>-<br>-<br>-<br>-<br>-<br>-                                  | 81<br>81<br>192.168.1.100<br>81<br>81<br>Protocol<br>ALL<br>-<br>-<br>-<br>-<br>-<br>-<br>-<br>-<br>-<br>-<br>-<br>-<br>- | Start Port<br>161<br>0<br>0<br>0<br>0<br>0<br>0<br>0<br>0<br>0<br>0<br>0<br>0<br>0<br>0<br>0<br>0<br>0<br>0 | End Port<br>161<br>0<br>0<br>0<br>0<br>0<br>0<br>0<br>0<br>0<br>0<br>0<br>0<br>0<br>0<br>0<br>0<br>0<br>0 | Local IP Address<br>192.168.1.1<br>0.0.0.0<br>0.0.0.0<br>0.0.0.0<br>0.0.0.0<br>0.0.0.0<br>0.0.0.0<br>0.0.0.0<br>0.0.0.0<br>0.0.0.0<br>0.0.0.0<br>0.0.0.0                                 | Start Port           Local           161           0           0           0           0           0           0           0           0           0           0           0           0           0           0           0           0           0           0                                     | End Po<br>Local<br>161<br>0<br>0<br>0<br>0<br>0<br>0<br>0<br>0<br>0<br>0<br>0<br>0<br>0<br>0<br>0<br>0<br>0<br>0  |

# 8. ขั้นตอนการ ตั้งค่า DDNS

- คลิกที่แท็บ **Access Management** --> คลิกที่ **DDNS Dynamic DNS** : เลือก Activated เพื่อเปิดใช้งาน **My Host Name** : ใส่ Host หรือ Domain ที่สมัครไว้ เช่น test123.dyndns.org ใส่ E-mail และ Username & Password ที่ลงทะเบียนไว้ แล้วคลิกที่ **SAVE**ได้เลย

| Access      | Quick<br>Start | Interface<br>Setup | Advanced<br>Setup | Access<br>Management | Maintenance | Status | Help |
|-------------|----------------|--------------------|-------------------|----------------------|-------------|--------|------|
| Management  | ACL            | Filter             | SNMP              | UPnP                 | DDNS        |        |      |
| Dynamic DNS | 2              |                    |                   |                      |             |        |      |
|             |                | Dynamic DNS        | Activated (       | Deactivated          |             |        |      |
|             |                | Service Provider   | www.dyndns        | .org 🔻               | 7           |        |      |
|             |                | E-mail Address     |                   |                      | -           |        |      |
|             |                | Username           | 1                 |                      |             |        |      |
|             |                | Password           |                   |                      | 1           |        |      |